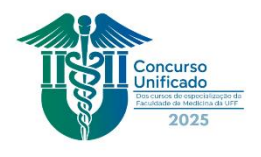

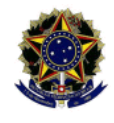

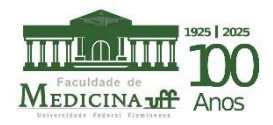

## Passo a passo do procedimento de Inscrição

Prezado (a) candidato (a)

Estamos felizes em saber de seu interesse em participar do processo seletivo. Para facilitar o processo, siga as instruções abaixo:

1º) Acesse o site do PASSUFF, clique em " Cursos de Especialização da Faculdade De Medicina", escolha o curso de que tem interesse, preencha os campos solicitados e efetue o pagamento da taxa, no valor de R\$ 400,00 (quatrocentos reais). Poderá ser realizado por PIX ou cartão de crédito ( com acréscimos)

! Lembre-se de que deverá escolher apenas um dos cursos! Não há necessidade de login! O pagamento deve ser efetuado no momento do cadastro.

Endereço https://app.uff.br/pasuff

! É isento do pagamento da taxa de inscrição o candidato cadastrado no CADÚNICO, instituído pelo Decreto nº 6.135 de 26 de junho de 2007, devendo apresentar no dia da prova escrita, em envelope pardo identificado pelo número de sua inscrição, o comprovante de que o cadastro está devidamente atualizado no site do Consulta Cidadão.

**2º)** Agora você deverá proceder à inscrição, que se dará somente via internet, no endereço eletrônico <u>https://app.uff.br/sispos/candidatura</u>.

a) Ao entrar no site, faça o login pela <u>conta GOVBR</u> ou IDUFF, caso já tenha sido aluno da instituição. Caso não tenha sido aluno da UFF, sugerimos que utilize a conta GOVBR.

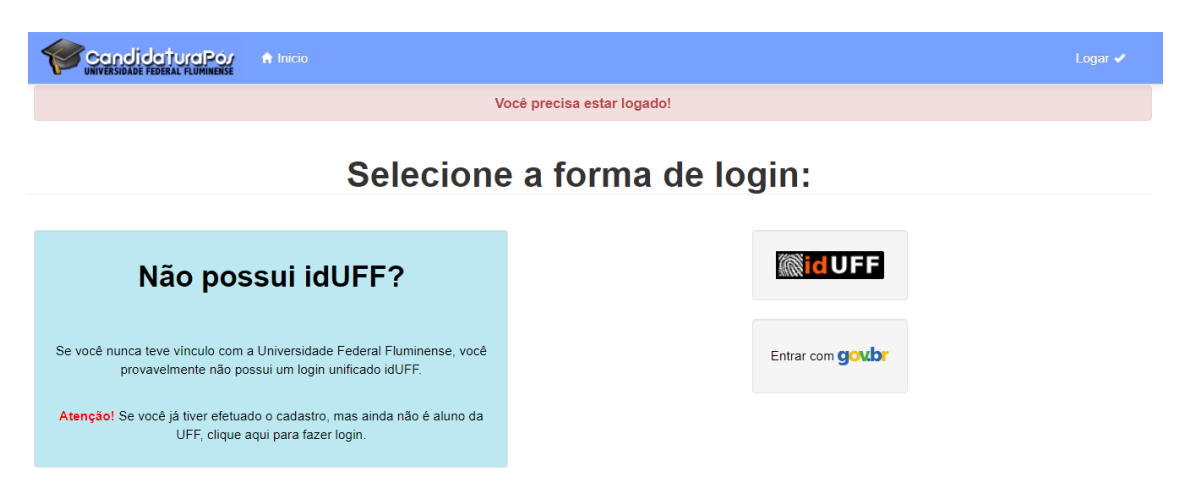

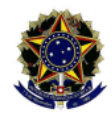

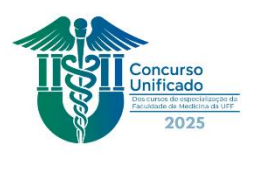

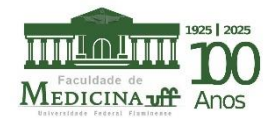

b) Clique em Lato Sensu.

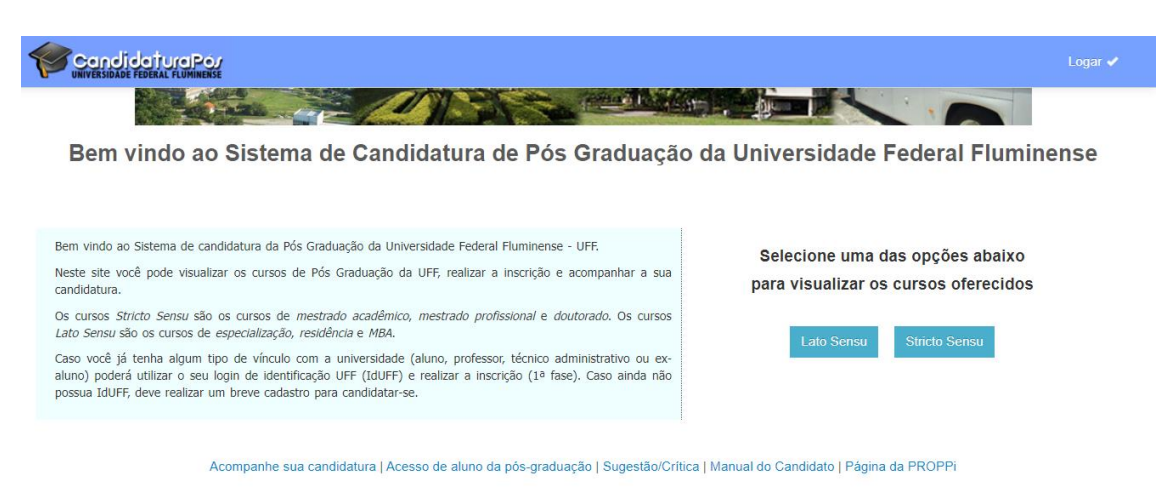

c) No campo de busca, digite o nome do curso, verifique se corresponde à especialização desejada e clique em "Inscrever-se".

| Cursos LATO SENS             | SU oferecidos pela | UNIVERSIDADE I   | FEDERAL FLUI  | MINENSE |              |
|------------------------------|--------------------|------------------|---------------|---------|--------------|
| Ir para cursos STRICTO SENSU |                    |                  |               |         |              |
| FACULDADE DE MEDICINA        |                    |                  |               |         |              |
| Curso                        | Nível              | Email            | Telefone      | Edital  | Ações        |
|                              |                    | espcar@vm uff br | (21)2629-9201 | Edital: | Inscrever-se |

**d)** Preencha os dados solicitados, se pedido. Verifique se todas as informações foram corretamente prestadas e clique em **CONFIRMAR**.

|                                 | 🔒 Inicio                      | li Acompanhar Candidaturas                                                                                                    | LEONARDO NUNES DE COUTO (10478152736) | Sair 🗙 |
|---------------------------------|-------------------------------|----------------------------------------------------------------------------------------------------|---------------------------------------|--------|
| ,<br>Caso algum<br>Após realiza | dado não es<br>r o login, cli | iteja de acordo, você deve alterá-lo acessando o IdUFF clicando Aqui.<br>que em 'Atualizar Dados Cadastrais' no menu lateral. |                                       |        |
| Confirma                        | г                             |                                                                                                    |                                       |        |

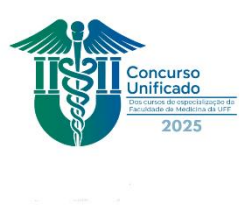

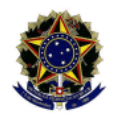

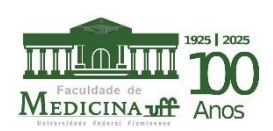

**e)** Leias as instruções e faça o *upload* dos seguintes documentos, devidamente digitalizados, de forma legível e clara, no formato pdf:

- ✓ Diploma de graduação, frente e verso (registrado ou, no caso de diploma estrangeiro, revalidado) ou certidão original de conclusão de curso de graduação, com as datas de término e colação de grau;
- ✓ Arquivo digitalizado do documento oficial de identidade, frente e verso, que conste a naturalidade, NÃO ADMITIDA A CNH ( por não conter a naturalidade);
- ✓ Arquivo digitalizado do CPF.

|                                                                                                    | 🔒 Inicio                                                                         | Acompanhar Candidaturas                                                                                                    |                                                                                                    |                       | Sair 🗙 |
|----------------------------------------------------------------------------------------------------|----------------------------------------------------------------------------------|----------------------------------------------------------------------------------------------------|----------------------------------------------------------------------------------------------------|-----------------------|--------|
| 3 - Docume                                                                                                    | ntação                                                                           |                                                                                                    |                                                                                                    |                       |        |
| Atenção!<br>Formato permiti<br>Tamanho máxin<br>Documentos co<br>Dúvidas de com<br>o documentol O<br>Obs.: O envio de | do: PDF<br>no: 5 MB po<br>m frente e<br>o digitaliz:<br>envio de un<br>documenta | or arquivo<br>verso devem ser digitalizados no m<br>ar o seu documento no formato PDF<br>1 documento incorreto ou ilegível pode<br>ção adicional corresponde à 2ª fase de | <b>Ismo arquivo PDF.</b><br>? <b>Baixe um tutorial clicando Aquil</b> Aten<br>acarretar em desclassificação do candida<br>inscrição. | ção ao anexar<br>ito. |        |
| CPF (frente e ver                                                                                                    | so)                                                                              |                                                                                                    |                                                                                                    |                       |        |
| Escolher arquiv                                                                                                    | o Nenhum                                                                         | arquivo escolhido                                                                                                    |                                                                                                    |                       |        |
| RG (frente e vers                                                                                                    | io)                                                                              |                                                                                                    |                                                                                                    |                       |        |
| Escolher arquiv                                                                                                    | o Nenhum                                                                         | arquivo escolhido                                                                                                    |                                                                                                    |                       |        |
| O Diploma de G                                                                                                    | raduação (                                                                       | irente e verso)                                                                                                    |                                                                                                    |                       |        |
| <ul> <li>Certidão/Decl</li> </ul>                                                                                     | aração de o                                                                      | conclusão                                                                                                    |                                                                                                    |                       |        |
| Escolher arquiv                                                                                                    | o Nenhum                                                                         | arquivo escolhido                                                                                                    |                                                                                                    |                       |        |

**f)**Leia o termo de compromisso e clique na opção de concordância e confirme. Ao fazer a inscrição corretamente, você receberá uma comunicação em seu e-mail. Caso a documentação seja recusada, você também será notificado(a) para proceder à correção.

| Candidati | Condidature Porte Aufwass                                                                                                    |  |  |  |
|-----------|----------------------------------------------------------------------------------------------------|--|--|--|
|           | Termo de Compromisso                                                                                                    |  |  |  |
|           | A PROPPI (Pró-Reitoria de Pesquisa, Pós-graduação e Inovação) reserva-se o direito de verificar a<br>veracidade das informações prestadas pelo Requerente. Caso alguma das informaçãoes seja inverídica, a<br>PROPPI indeferirá o pedido de requerimento, sem prejuízo da adoção de medidas judiciais cabíveis. |  |  |  |
|           | As informações prestadas pelo Requerente são de sua inteira responsabilidade, portanto, a PROPPI poderá utilizá-las em qualquer época, no amparo de seus direitos.                                                                                                    |  |  |  |
|           | Informações inverídicas detectadas, mesmo após o processo seletivo do curso, levarão ao <b>cancelamento</b> da<br>inscrição no processo seletivo e da eventual matrícula.                                                                                                    |  |  |  |
|           | A inexatidão das afirmativas ou irregularidades de documentação, ainda que verificadas posteriormente,<br>eliminarão o candidato do processo seletivo, anulando-se todos os atos decorrentes da inscrição.                                                                                                    |  |  |  |
|           | Os candidatos que não apresentaram o DIPLOMA DE GRADUAÇÃO deverão entregá-lo na Coordenação do<br>curso no prazo de 180 dias.                                                                                                    |  |  |  |
|           | A inscrição implicará no conhecimento das presentes instruções, na leitura do Edital Específico do curso de<br>minha escolha e no compromisso da aceitação das condições aqui estabelecidas                                                                                                    |  |  |  |
|           | Li o edital e concordo com os termos expressos acima.                                                                                                    |  |  |  |

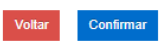

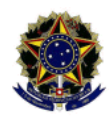

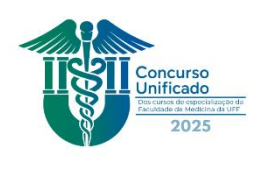

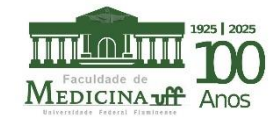

Caso tenha problemas técnicos, entre em contato com a Central de Atendimento

Tel: (21) 2629-2042 / e-mail: <u>atendimento@id.uff.br</u>. Lembre de anexar cópia de sua cédula de identidade, frente e verso, o print da tela com o erro e relate as dificuldades técnicas encontradas.

g) Para acompanhar a situação de inscrição e os demais informes acerca de classificação e resultado final, clique em "Acompanhar Candidaturas".

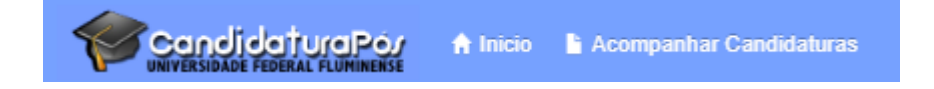

**3º) No dia de realização da prova escrita, 10/02/2025**, o(a) candidato(a) deverá apresentar a <u>CÓPIA</u> dos seguintes documentos, devidamente acondicionados em <u>ENVELOPE PARDO</u>, contendo no seu exterior, o número de sua inscrição ( ou nome completo):

## a) Curriculum vitae;

**b)** Comprovantes dos títulos declarados nos currículos, neles compreendidos os itens pontuáveis, conforme o barema do curso pretendido;

c) Histórico Escolar ou seu equivalente, se expedido por instituição estrangeira, devidamente traduzido.

As demais informações são encontradas no edital, devendo o(a) candidato(a) se inteirar dos procedimentos.

Desejamos sucesso e felicidades!

Porque quem faz o ano ser diferente é a diferença que você faz.